## RI 内用療法症例登録システム 操作マニュアル

## 使い方

アクセス

「症例登録への参加意思回答メール」を送付いただいた後、登録 URL、ID、初期パスワード を送付いたします。

その指示に従って、回答フォームにアクセスしてください。

初期パスワードは、ご施設で新しいパスワードを設定してください。

\*現時点では、システム上、各施設にひとつの ID のみの配布となっております。複数の ID が 必要でしたらシステム改修を検討しますので、データセンターにご連絡ください。

システムへのアクセス

ID、パスワードを入力してください。

| 症例データベース                                       |
|------------------------------------------------|
| ID                                             |
| ID                                             |
| PASSWORD                                       |
| PASSWORD                                       |
| ログイン                                           |
| COPYRIGHT © 2024 JASTRO<br>Allrights reserved. |

次の画面で、I-131-MIBG 症例登録か、ルタテラ症例登録かが選択できます。

| JASTRO 症例データベース |                | パスワード変更 |
|-----------------|----------------|---------|
|                 |                |         |
|                 | I-131-MIBG症例登録 |         |
|                 | ルタテラ症例登録       | )       |

\*以下、ルタテラの場合について、例示します。

## 症例登録

「患者情報」「治療情報」「経過観察」を入力できる画面が表示されます。

| ルタテラ症<br>施設「 | E例登録<br>大学」  |       |          |         |          | 症例登録               | 緑一覧 HOME ログアウト |
|--------------|--------------|-------|----------|---------|----------|--------------------|----------------|
|              |              |       |          | 症例      | 登録-      | 一覧                 |                |
| 新規登録         | 体設識別符号       | 性민    | 年齡       | 海南      | 紅瓜       | 警结口時               | 管理             |
| E-EID        | が出身文中時のリイリーン | 11701 | 4-AV     |         | 4生1四     |                    |                |
| 4            |              | 为性    | 际死       | 41+     | 11+      | 2024/              | 「報」治療 経過       |
| 3            |              | 男性    | 歳        | 4件      | 1件       | 2024/              | 情報 治療 経過       |
| 2            |              | 女性    | 歳        | 4件      | 1件       | 2024/              | 情報 治療 経過       |
| 1            |              | 女性    | 歳        | 4件      | 1件       | 2024/              | 情報 治療 経過       |
|              |              |       |          |         | 1 >      | >>                 |                |
|              |              |       |          |         |          |                    |                |
|              |              |       |          | 4 件中    | □1~4∉    | <b>牛目</b>          |                |
|              |              | COPY  | 'right © | 2024 JA | STRO ALI | _ RIGHTS RESERVED. |                |

新規登録の場合、「新規登録」をクリックしてください。

「患者基本情報」「疾患情報」を入力する画面が表示されます。

(ご注意)

\*現時点で一時保存ができないため、すべての項目を入力しないと確定できません(改修を検 討しています)。空欄を後日入力したい場合には、0などの数値や文字を一時的に入力して確 定し、後で修正ください。 \*画面から右クリックで「印刷」を選択すると、画面の印刷が可能です。紙で項目を記入して から入力すると便利です。

| レタテラ症例<br>施設「 | 剂登録<br>大学」     |                                                          |                        |            |             |             | 症例登録             | 一覧 | HOME | ログア |
|---------------|----------------|----------------------------------------------------------|------------------------|------------|-------------|-------------|------------------|----|------|-----|
|               |                | 基本'                                                      | 情報                     |            |             |             |                  |    |      |     |
| 患者基本情報        | 報              |                                                          |                        |            |             |             |                  |    |      |     |
|               | 施設識別符号         | 施設識別                                                     | 符号                     |            |             |             | ]                |    |      |     |
|               |                | <ul><li>(任意) ※1</li><li>※施設ごとの</li><li>※個人情報()</li></ul> | 0文字<br>の識別符号。<br>ま入力しな | が必要<br>いよう | 記場合<br>うにして | には入<br>こくださ | ン<br>カください<br>い。 | ۱, |      |     |
|               | 性別             | ○ 男性                                                     | 〇 女性                   |            |             |             |                  |    |      |     |
|               | 年齡             | 0                                                        | 歳                      |            |             |             |                  |    |      |     |
|               | 身長             | 0.0                                                      | cm                     |            |             |             |                  |    |      |     |
|               | 体重             | 0.0                                                      | Kg                     |            |             |             |                  |    |      |     |
|               | PS             | O PSO                                                    | O PS1                  | () F       | PS2         | O PS        | 3 O P            | S4 |      |     |
|               | 初回診断確定日        | 年                                                        | 年                      | Ħ          | ~           | 月           | B                | ~  | E    |     |
| 投与前検査         |                |                                                          |                        |            |             |             |                  |    |      |     |
| СВС           | RBC            | 0.0                                                      | × 10                   | ¹/µl       | ]           |             |                  |    |      |     |
|               | Hb             | 0.0                                                      | g/dl                   |            |             |             |                  |    |      |     |
|               | WBC(好中球 リンパ球等) | 0.0                                                      | 4.1                    |            |             |             |                  |    |      |     |

入力が終われば、ページの最後に表示されている「確認」をクリックしてください。

| 細胞障害性抗癌剤                      | ○ あり ○ なし ○ 不明                                                                                                    |
|-------------------------------|----------------------------------------------------------------------------------------------------|
| ソマトスタチン受容体陽性の判定方法 ※最大のものを記    | 載する                                                                                                    |
| オクトレオスキャン<br>Krenning's scale | <ul> <li>Grade 1: uptake &lt; normal liver</li> <li>Grade 2: uptake = normal liver</li> <li>Grade 3: uptake &gt; normal liver</li> <li>Grade 4: uptake &gt; spleen or kidneys</li> </ul> |
| カロチノイド症候群                     | ○ あり ○ なし                                                                                                    |
| 辰                             | <b>確認</b>                                                                                                    |

治療情報

治療情報は、毎回の治療の情報を入力してください。

| ルタテラ症例登録<br>施設「 大学」 |                     | <u>度的登録 </u> 見 HOME ログアウト |
|---------------------|---------------------|---------------------------|
|                     | 治療情報                |                           |
| 治療情報                |                     |                           |
| 投与日                 | 年 年 月 ~ 月           | 8 ~ 8                     |
| 投与量                 | 0.0 GBq             |                           |
| 投与病室                | ○ 放射線治療病室 ○ 特別な措置   | を調じた病室                    |
| ソマトスタチンアナログの併用      | ○ あり ○ なし           |                           |
| 急性期有吉事象             |                     |                           |
| 恶心                  | ○ G1 ○ G2 ○ G3 ○ G4 | ○ なし                      |
| 下痢                  | ○ G1 ○ G2 ○ G3 ○ G4 | ○ なし                      |
| 白血球減少               | ○ G1 ○ G2 ○ G3 ○ G4 | ○ なし                      |
| 脱毛                  | ○ G1 ○ G2 ○ G3 ○ G4 | ○ なし                      |
| 味覚障害                | ○ G1 ○ G2 ○ G3 ○ G4 | 0 なし                      |
| その他                 | その他その他              |                           |
|                     | (任意) ※100文字         |                           |
| 備考                  | 儒考                  |                           |
|                     | (任意) ※400文字         | ţ,                        |
| B                   | 産認                  |                           |

## 経過観察

経過観察情報は、定期的に複数回入力することが可能です。

1年に1回程度の経過観察を予定しております。

| ルタテラ症の<br>施設「: | 利登録<br>大学」 |                |      | 症例登録一見 | HOME | ログアウト |
|----------------|------------|----------------|------|--------|------|-------|
| 新規登録           |            | 治療経            | 過一覧  |        |      |       |
| 経過ID           | 治療効果       | 判定日            | 登録日開 | ð      | 管理   |       |
| 1              | SD         | SD 2024年 2024年 |      |        |      | ¥細    |
|                |            | 戻              | 23   |        |      |       |

| ルタテラ症例登録<br>施設「大学」                    |                             |       |              |     |    | 症例證  | ₩ 覧 | HOME | ログアウト |
|---------------------------------------|-----------------------------|-------|--------------|-----|----|------|-----|------|-------|
|                                       | 治療                          | 経過    | 1            |     |    |      |     |      |       |
| 治療経過<br>※一連の治療後に、再度繰り返す場合あり、その場合には、再成 | 記、新規患者と                     | として登  | 録するとう        | 13  |    |      |     |      |       |
| 治療効果                                  | O CR                        | ) pr  | O SD         | 0   | PD |      |     |      |       |
| 判定日<br>※最終治療から3-12ヵ月程度で判定             | 年                           | 年     | 月            | ~   | 月  | B    | ~   | B    |       |
| 最終経過観察日                               | Æ                           | 年     | 月            | ~   | 月  | B    | ~   | B    |       |
|                                       | ※日付か確                       | 定してい  | ない場合         | は未入 | カ  |      |     |      |       |
| 晚期有吉事象                                |                             |       |              |     |    |      |     |      |       |
| 骨髓抑制                                  | O G1                        | G2    | O G3         |     | G4 | 0 なし | ,   |      |       |
| 腎機能障害                                 | 0 G1                        | G2    | ି <b>G</b> 3 |     | G4 | 0 なし | ,   |      |       |
| その他                                   | その他                         |       |              |     |    |      |     |      |       |
|                                       | (任意) ※100文字                 |       |              |     |    |      |     |      |       |
| 2次性悪性腫瘍                               | ○ 骨髄異形性症候群 ○ 白血病 ○ その他 ○ なし |       |              |     |    |      |     |      |       |
|                                       | その他 その他                     |       |              |     |    |      |     |      |       |
|                                       | ※100又学                      |       |              |     |    |      |     |      |       |
| 備考                                    | 備考                          |       |              |     |    |      |     |      |       |
|                                       |                             |       |              |     |    |      |     |      |       |
|                                       |                             |       |              |     |    |      |     |      |       |
|                                       | (任意) ※                      | 100文字 | 1            |     |    |      |     |      | li    |
| Ī                                     |                             |       | 確認           |     |    |      |     |      |       |

\*I-131-MIBG 症例登録につきましても、ルタテラと同様な構造となっております。

| 連絡先         |                                      |
|-------------|--------------------------------------|
| *システムエラー    | やご不明な点は、RI 内用療法登録事務局までメールにてお知らせください。 |
| 【メール宛先】ri-o | d@jastro.jp                          |
| 【JROD 事務局】  | 〒431-3192 静岡県浜松市中央区半田山一丁目 20 番 1 号   |
|             | 浜松医科大学 放射線腫瘍学講座内 担当:早瀬               |